# WANDERLUST.CODES

Guia de usuario Wanderlust E-pick Envíos para WooCommerce

### INDICE

| pág. 2  |
|---------|
| pág. 3  |
| pág. 4  |
| pág. 5  |
| pág. 8  |
| pág. 10 |
|         |

### 1.0 INTRODUCCIÓN

"Wanderlust E-pick v.0.0.3" es un plugin para Woocommerce.

#### Este plugin realiza las siguientes funciones:

- + Cotiza envíos desde el checkout de WooCommerce.
- + Envía pedidos al panel de E-pick y permite abonar y descargar la etiqueta.

### 2.0 CONFIGURACIÓN DE LA TIENDA

Dentro del panel de administración de WordPress Nos dirigimos a la pestaña "Woocommerce"

| General                              |                        |                                                               |  |  |  |  |  |
|--------------------------------------|------------------------|---------------------------------------------------------------|--|--|--|--|--|
| Dirección de la tienda               | Dirección de la tienda |                                                               |  |  |  |  |  |
| Aquí es donde está situado tu neg    | ocio. L                | as tasas de impuestos y tasas de envío usarán esta dirección. |  |  |  |  |  |
| Dirección, línea 1                   | 0                      |                                                               |  |  |  |  |  |
| Dirección, línea 2                   | Ø                      |                                                               |  |  |  |  |  |
| Ciudad                               | 0                      | САВА                                                          |  |  |  |  |  |
| País / Provincia                     | 0                      | Argentina — Ciudad Autónoma de Buenos Aires 🗸 🗸               |  |  |  |  |  |
| Código postal                        | 0                      | 1424                                                          |  |  |  |  |  |
| Opciones generales                   |                        |                                                               |  |  |  |  |  |
| Ubicación(es) de venta               | 0                      | Vender a países específicos                                   |  |  |  |  |  |
| Vender a países específicos          |                        | × Argentina       Seleccionar todos       Borrar selección    |  |  |  |  |  |
| Ubicación(es) de envío               | 0                      | Enviar solo a países específicos                              |  |  |  |  |  |
| Enviar a países específicos          |                        | × Argentina       Seleccionar todos   Borrar selección        |  |  |  |  |  |
| Ubicación del cliente por<br>defecto | Ø                      | Sin ubicación por defecto                                     |  |  |  |  |  |

Aquí deberás configurar las características generales de tu negocio, dirección, código postal, ubicaciones de venta, tipo de moneda etc...

Esto te permitirá que Woocommerce sepa a quienes venden y que tipo de moneda utilizas para tus ventas.

### 2.1 CONFIGURACIÓN ZONAS DE ENVÍO

Dentro del panel de administración de WordPress nos dirigimos a la pestaña **"WOOCOMMERCE -> ENVÍO**"

| Enví    | o                                                                                                    |             |                |                               |                            |                 |                  |                                                                                   |  |
|---------|----------------------------------------------------------------------------------------------------|-------------|----------------|-------------------------------|----------------------------|-----------------|------------------|-----------------------------------------------------------------------------------|--|
| Gen     | eral Productos                                                                                                    | Envío       | Pagos          | Cuentas y privacidad          | Correos electrónicos       | Integración     | Avanzado         |                                                                                   |  |
| Zonas c | Zonas de envío   Opciones de envío   Clases de envío                                                                                                   |             |                |                               |                            |                 |                  |                                                                                   |  |
| Zonas   | Zonas de envío Añadir zona de envío                                                                                                    |             |                |                               |                            |                 |                  |                                                                                   |  |
| Una zon | a de envío es una regi                                                                                                    | ión geográf | fica en la que | e se ofrecen una cierta varie | dad de métodos de envío. V | VooCommerce as  | ociará un client | e a una sola zona usando su dirección de envío, y le mostrará los métodos de enví |  |
| 0       | Nombre de la zon                                                                                                    | ia          |                |                               | Región(es)                 |                 |                  |                                                                                   |  |
| =       | Argentina Ciudad Autónoma de Buenos Aires, Buenos Aires, Catamarca, Chaco, Chubut, Córdoba, Corrientes, Entre Ríos, Formosa, Jujuy y 14 otras regiones |             |                |                               |                            |                 |                  |                                                                                   |  |
| 3       | Ubicaciones no cu                                                                                                    | ibiertas po | er tus otras a | zonas                         | Esta zona la pueden u      | sar de manera o | pcional las reg  | jiones que no estén incluidas en otra zona de envío.                              |  |
|         |                                                                                                    |             |                |                               |                            |                 |                  |                                                                                   |  |

En la misma nos aseguramos de tener una zona de envío cargada, puede ser por provincias o para toda la Argentina.

Una vez generada, ingresamos a la misma y cargamos el método de envío *E-pick* 

| E-pick E-pick te permite cotizar el valor de un envío de una forma simple y estandariza | da. Editar   Borrar |
|-----------------------------------------------------------------------------------------|---------------------|
|-----------------------------------------------------------------------------------------|---------------------|

### **3.0 CONSIDERACIONES DE LOS PRODUCTOS**

Este paso es fundamental, dado a que, si no lo haces *E-pick*, no podrá saber la dimensión ni el peso de tus productos, dicha información se utiliza para calcular el precio de envió, hacerlo a conciencia es fundamental, para garantizar a tus usuarios un precio real de costo de envió.

#### PASO 1

#### CONFIGURAMOS LAS UNIDADES DE PESO Y DIMENSIÓN.

Entramos en la pestaña WOOCOMMERCE dentro de la misma nos dirigimos a la pestaña "PRODUCTOS" acá determinamos las unidades de peso y dimensión.

| 🚯 🖀 VictorWeb 🛡               | 0 🕂 Agregar              |                          |           |              |                             |                                 |                  |          |  | Hola,       | victorOrtiz 📃    |
|-------------------------------|--------------------------|--------------------------|-----------|--------------|-----------------------------|---------------------------------|------------------|----------|--|-------------|------------------|
| 🙆 Escritorio                  | WooComm                  | nerce / <u>Ajustes</u> / | Product   | DS           |                             |                                 |                  |          |  | L.<br>Inbox | O<br>Store Setup |
| 🖈 Entradas                    |                          |                          |           |              |                             |                                 |                  |          |  |             | Ayuda 🔻          |
| 9 Multimedia                  | General                  | Productos                | Envío     | Pagos        | Cuentas y privacidad        | Correos electrónicos            | Integración      | Avanzado |  |             |                  |
| 📕 Páginas                     | General   Inve           | ntario   Producto        | s descarg | jables       |                             |                                 |                  |          |  |             |                  |
| Comentarios                   | Páginas de la tienda     |                          |           |              |                             |                                 |                  |          |  |             |                  |
| 🎓 Sensei LMS                  |                          |                          |           |              |                             |                                 |                  |          |  |             |                  |
| Courses                       | Página de la             | tienda                   | 0         | Tienda       |                             | × ¥                             |                  |          |  |             |                  |
| E Lessons                     |                          |                          |           | la página ba | se también se puede utiliz  | ar en los <u>enlaces perman</u> | entes de tus pro | ductos.  |  |             |                  |
| Questions                     | Comportami               | ento de agrega           | ar (      | Redirigir    | a la página del carrito tra | s agregar productos con         | éxito            |          |  |             |                  |
| 🐖 WooCommerce 🤇               | al carrito               | al carrito               |           |              | otones AJAX de agregar a    | l carrito en los archivos       |                  |          |  |             |                  |
| Inicio<br>Pedidos<br>Clientes | Imagen del r<br>posición | marcador de              | 0         | 30           |                             |                                 |                  |          |  |             |                  |
| Informes                      | Medidas                  |                          |           |              |                             |                                 |                  |          |  |             |                  |
| Ajustes                       |                          |                          |           |              |                             |                                 |                  |          |  |             |                  |
| Estado<br>Extensiones         | Unidad de p              | eso                      | 0         | kg           |                             | ~                               |                  |          |  |             |                  |
| Productos                     | Unidad de la             | s dimensiones            | 0         | cm           |                             | ~                               |                  |          |  |             |                  |
| Analytics                     | Valoracione              | es                       |           |              |                             |                                 |                  |          |  |             |                  |

#### PASO 2

**ENTRAMOS A LA PESTAÑA PRODUCTOS DEBAJO DE LA** pestaña WooCommerce (*situada en la barra lateral*)

| 🕥 😤 VictorWeb 🔎                                                                       | 0 + Agi | regar Verpr                                                                                               | oductos          |                     |                       |                |                      |                  |          | Hola, victorOrtiz                                           |
|---------------------------------------------------------------------------------------|---------|----------------------------------------------------------------------------------------------------|------------------|---------------------|-----------------------|----------------|----------------------|------------------|----------|-------------------------------------------------------------|
| <ul> <li>Escritorio</li> <li>Entradas</li> <li>Multimedia</li> <li>Páginas</li> </ul> | Produ   | ViooLommerce / Productos Productos Agregar nuevo Importar Exportar Todos (13)   Publicadas (13)   Ordenar |                  |                     |                       |                |                      |                  |          | Inbox Store Se<br>le pantalla ▼ Ayuda ▼<br>Buscar productos |
| Comentarios                                                                           | Accion  | es en lote                                                                                                | ✓ Aplicar        | Elegí una categoría | ✓ Filtrar por tipo de | produ 🗸 🛛 F    | iltrar por estado de | inve 🗸 🛛 Filtrar |          | 13 elemento                                                 |
| Sensei I MS                                                                           | 0       | 🖬 No                                                                                                    | mbre             | SKU                 | Inventario            | Precio         | Categorías           | Etiquetas        | *        | Fecha                                                       |
| Courses                                                                               | 0       | See Nu                                                                                                    | ievo             | -                   | Hay exister           | ncias \$100.00 | Sin categorizar      | -                | ☆        | Publicada<br>05/10/2020 a las 12:09 pm                      |
| Questions                                                                             | 0       | 👕 Re                                                                                                    | mera Cuello en V | -                   | Hay existe            | ncias \$18.00  | Remeras              | -                | ☆        | Publicada<br>03/10/2020 a las 5:15 pm                       |
| Productos                                                                             | 0       | 😭 Re                                                                                                    | mera             | \ -                 | Hay existe            | ncias \$18.00  | Remeras              | -                | ☆        | Publicada<br>03/10/2020 a las 5:15 pm                       |
| Agregar nuevo<br>Categorías                                                           | 0       | 👚 Ch                                                                                                    | omba             | -                   | Hay existe            | ncias \$20.00  | Remeras              | -                | ☆        | Publicada<br>03/10/2020 a las 5:15 pm                       |
| Atributos                                                                             |         | Re                                                                                                    | mera Manga Larga | -                   | Hay existe            | ncias \$25.00  | Remeras              | -                | <u>ک</u> | Publicada                                                   |

Posicionamos el mouse arriba del producto y seleccionamos la opción "EDITAR"

#### PASO 3

Dentro de la sección editar

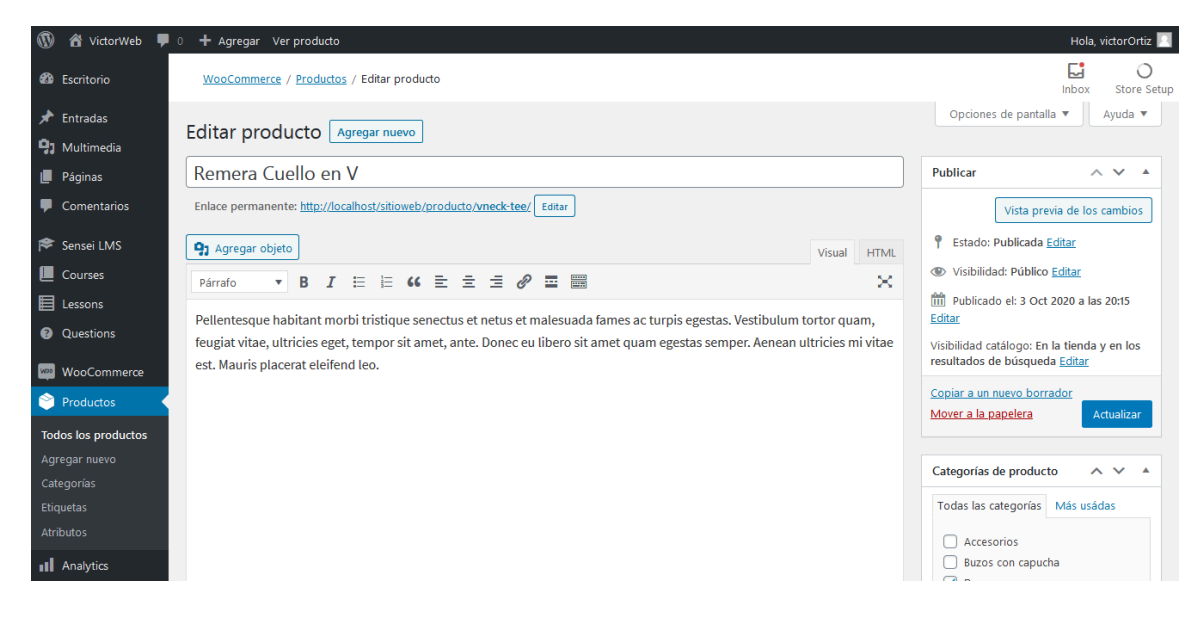

| 🔞 🖀 VictorWeb 👎 0   | 0 🛨 Agregar Ver producto                                                                | Hola, victorOrtiz 📃                   |
|---------------------|-----------------------------------------------------------------------------------------|---------------------------------------|
| 🖈 Entradas          | WooCommerce / Productos / Editar producto                                               | <b>5</b> 0                            |
| 9 Multimedia        | , , ,                                                                                   | Inbox Store Setup                     |
| 📕 Páginas           |                                                                                         | Buzos con capucha                     |
| Comentarios         |                                                                                         | Remeras                               |
| <b>^</b>            | Número de palabras: 41 Última edición por victorOrtiz el 5 octubre, 2020 a las 11:41 am | Sin categorizar                       |
| 🏁 Sensei LMS        |                                                                                         | + Agregar nueva categoría             |
| Courses             | Datos del producto – Producto simple v Virtual: Descargable: A V A                      |                                       |
| E Lessons           | + General D = (I )                                                                      | Etiquetas de producto                 |
| Questions           |                                                                                         |                                       |
| WooCommerce         | Dimensiones (cm) 50 20 0                                                                | Agregar                               |
|                     | Envío                                                                                   | Separar etiquetas con comas           |
| Froductos           |                                                                                         | Elegí de las etiquetas más utilizadas |
| Todos los productos | relacionados                                                                            |                                       |
| Agregar nuevo       | Atributos                                                                               | Imagen del producto                   |
| Etiquetas           | Avanzado                                                                                |                                       |
| Atributos           |                                                                                         |                                       |
| - Applytics         |                                                                                         |                                       |
| Analytics           | Descripción corta del producto                                                          |                                       |
| Marketing           | 9 Agregar objeto Visual HTML                                                            | of h                                  |
|                     |                                                                                         |                                       |

Bajamos un poco hasta la sección "DATOS DE PRODUCTO"

Acá encontraremos todo lo referido al producto seleccionado

Vamos a la opción "ENVIÓ"

Envío le agregamos el peso y las dimensiones del producto.

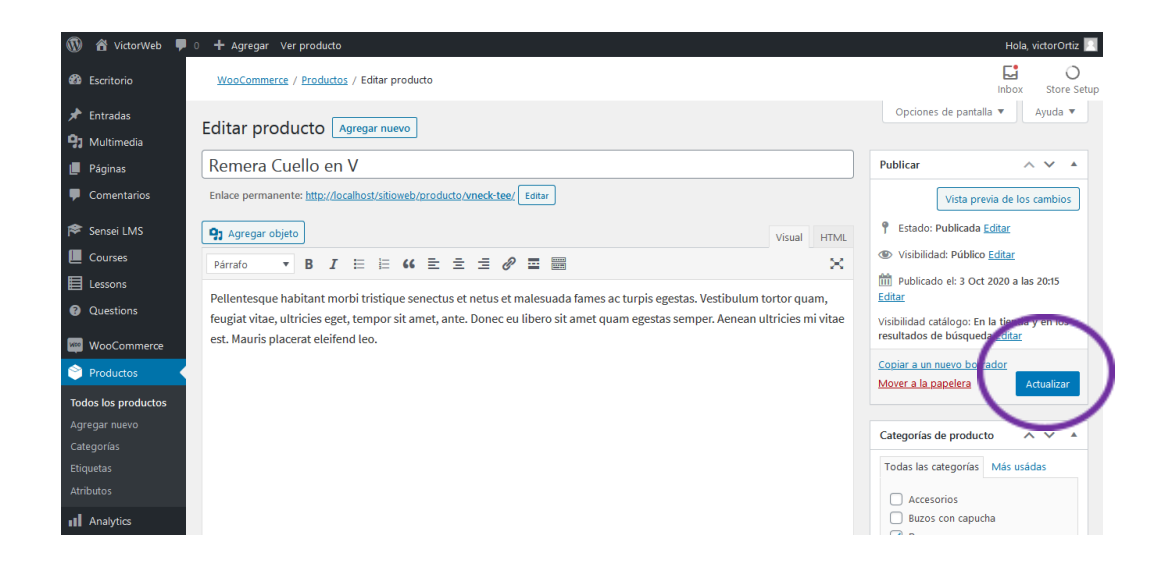

### 4.0 CONFIGURACIÓN DEL PLUGIN

Dentro de la zona de envío que cargamos, ingresamos a editar el método agregado "**E-pick**" e ingresamos todos los datos.

| Zonas de envío   Ajustes de envíos   C   | Clases  Free shipping  Envia rates and shipping |                                    |        |                  |  |
|------------------------------------------|-------------------------------------------------|------------------------------------|--------|------------------|--|
| Zonas de envío > <u>Resto Arger</u>      | ntina > E-pick                                  |                                    |        |                  |  |
| E-pick te permite cotizar el valor de un | envío de una forma simple y estandarizada.      |                                    |        |                  |  |
| Activar E-pick                           | ✓ Activar este método de envió                  |                                    |        |                  |  |
| Título 🕜                                 | E-pick                                          |                                    |        |                  |  |
| Configuración de la API                  |                                                 |                                    |        |                  |  |
| WANDERLUST API KEY                       | API Key provista por Wanderlust.                |                                    |        |                  |  |
| Nombre y Apellido / Empresa              | Nombre y Apellido / Empresa.                    |                                    |        |                  |  |
| E-mail                                   | Ingresar email                                  | ]                                  |        |                  |  |
| Telefono                                 | Ingresar Telefono                               |                                    |        |                  |  |
| Calle                                    | Ingresar Calle                                  |                                    |        |                  |  |
| Altura                                   | Ingresar altura de la calle                     |                                    |        |                  |  |
| Ciudad                                   | Ingresar Ciudad                                 |                                    |        |                  |  |
| Provincia                                | Ingresar Provincia                              |                                    |        |                  |  |
| CP Origen                                | Codigo postal de origen.                        |                                    |        |                  |  |
| Informacion Adicional                    | Informacion Adicional.                          |                                    |        |                  |  |
| URL PARA NOTIFICACIONES                  | https://test.com.ar/?wc-api=epickreturn         |                                    |        |                  |  |
| Modalidades de envio                     | Titulo de la modalidad                          | Envio gratis para montos mayores a | Seguro | Activo           |  |
|                                          | Envío a domicilio por Epick                     | 9999999999                         | ) o    | Envio Standard 🗸 |  |
|                                          | Agregar Servicio Remover Servicio               |                                    |        |                  |  |
|                                          |                                                 |                                    |        |                  |  |

Guardar cambios

## 6.0 GENERACIÓN DE ETIQUETAS

Dentro de cada pedido vas a ver un nuevo tab, que tiene el nombre de DETALLES E-pick.

|     | \$ 10.400,56                                                                               |
|-----|--------------------------------------------------------------------------------------------|
| _   |                                                                                            |
| ,   | Detalles E-pick ^ V A                                                                      |
| 5   | Modalidad de envío<br>Envío por E-PICK (Luego de retirar el<br>pedido) - Entrega en 3 días |
|     | Enviar a:<br>Matias Prueba<br>Avenida Francia 3000<br>Sauce<br>Santa Fe<br>3463            |
| · • | REVISAR ESTADO                                                                             |